### Nexus-tips (NX-OS) en -trucs

### Inhoud

Inleiding Snelle Hex/dec-conversie Meerdere CLI's in één keer uitvoeren CLI-variabelen gebruiken Eindinstellingen aanpassen Uitgestelde uitvoering van opdrachten per noodzaak Routing-context/VRF's gebruiken Lopen van CLI's voor de respectieve VDC als deze gekoppeld zijn aan LC: N7k specifiek Overschakelen tussen Linux Kernel en NX-OS zonder bestaande debug-stekker Condirect laden via VSH Diff gebruiken - Geef de verschillen tussen de tellers een overzicht Het gebruik van Watch CLI - N9k specifiek sinds 7.0(3)I2(x) intern CPU-gebruik controleren Versie van interne fabricage

### Inleiding

Dit document beschrijft een aantal snelle tips en trucs die de ervaring met het oplossen van problemen met NX-OS kunnen verbeteren.

### Snelle Hex/dec-conversie

Hex staat voor Hexa Decimal , Dec voor Decimal

NX-OS# dec 0x89 137 NX-OS# hex 137 0x89

### Meerdere CLI's in één keer uitvoeren

CLI staat voor opdrachtregel-interface

N7k-LabSW# show clock ; show switchname ; show license host-id 19:10:59.016 UTC Mon Apr 04 2016 N7k-LabSW License hostid: VDH=TBM14354170

# Works voor configuratie ook:

N7k-LabSW# conf t ; hostname N7k-LabSW-DEFAULT ; end Enter configuration commands, one per line. End with CNTL/Z. N7k-LabSW-DEFAULT#

# Tijd om CLI te voltooien:

N7k-LabSW# show clock ; show run | ex .\* ; show clock 07:56:08.709 UTC Tue Apr 05 2016 07:56:08.834 UTC Tue Apr 05 2016

### CLI-variabelen gebruiken

Kan ook uw eigen variabelen maken:

CCO-referentie

#### Eindinstellingen aanpassen

1) Vermijd terminalsessietijden:

```
N7k-LabSW# show terminal | i Timeout
Session Timeout: 30 minutes
N7k-LabSW# terminal session-timeout ?
<0-525600> Enter timeout in minutes, 0 to disable
N7k-LabSW# terminal session-timeout 0
N7k-LabSW# show terminal | i Timeout
Session Timeout: 0 minutes
2) Stel de breedte/lengte van de weergaveterminal in:
```

Komt handig als u wilt dat de uitvoer niet naar een nieuwe regel breekt voor lange

breedteuitgangen

N7k-LabSW# show terminal | i Width Length: 25 lines, Width: 98 columns

N7k-LabSW# terminal width 300 N7k-LabSW# show terminal | i Width Length: 25 lines, Width: 300 columns

### Uitgestelde uitvoering van opdrachten per noodzaak

19:27:07.435 UTC Mon Apr 04 2016 19:27:17.445 UTC Mon Apr 04 2016

### Routing-context/VRF's gebruiken

VRF staat voor virtuele routing en doorsturen

Draai CLI's voor een specifieke VRF zonder VRF <> elke keer aan de opdracht toe te voegen:

```
N7k-LabSW# routing-context vrf management
N7k-LabSW%management# sh ip route
IP Route Table for VRF "management"
'*' denotes best ucast next-hop
'**' denotes best mcast next-hop
'[x/y]' denotes [preference/metric]
'%<string>' in via output denotes VRF <string>
0.0.0.0/0, ubest/mbest: 1/0
  *via 10.48.61.129, [1/0], 1w4d, static
10.48.61.128/26, ubest/mbest: 1/0, attached
   *via 10.48.61.150, mgmt0, [0/0], 1w4d, direct
10.48.61.150/32, ubest/mbest: 1/0, attached
   *via 10.48.61.150, mgmt0, [0/0], 1w4d, local
N7k-LabSW%management#
N7k-LabSW%management# routing-context vrf default
N7k-LabSW# sh ip route
IP Route Table for VRF "default"
'*' denotes best ucast next-hop
'**' denotes best mcast next-hop
'[x/y]' denotes [preference/metric]
'%<string>' in via output denotes VRF <string>
```

# Lopen van CLI's voor de respectieve VDC als deze gekoppeld zijn aan LC: N7k specifiek

VDC staat voor virtuele apparaatcontext

LC staat voor lijnkaart

N7K staat voor Nexus 7000

Zodra deze gekoppeld zijn aan LC, worden de CLI's uitgevoerd met betrekking tot standaard VDC, of moeten ze VDC # specificeren voor gerelateerde opdracht.

In plaats daarvan kunt u de CLI's in VDC # space uitvoeren net zoals de routingcontext.

Voorbeeld:

N7k-LabSW# attach module 4 Attaching to module 4 ... To exit type 'exit', to abort type '\$.' module-4# show hardware mac address-table FE | Valid| PI| BD | MAC | Index| Stat| SW | Modi| Age| Tmr| GM| Sec| TR| NT| RM| RMA| Cap| Fld|Always| PV | RD| NN| UC|PI\_E8| VIF | SWID| SSWID| LID | | | | | | AP| FY|

| Ι.    | TURI   | Ξ      | Lea:   | rn      |       |        |      |       |      |          |      |         |        |    |    |    |    |
|-------|--------|--------|--------|---------|-------|--------|------|-------|------|----------|------|---------|--------|----|----|----|----|
| +-    | +-     | +-     |        | -+ <br> |       |        |      |       | -    |          | +    |         | ++<br> | +- | +- | +- | ++ |
| 4     | 1      | 1      | 2      | 0023    | .ac66 | 5.1dc1 | 0x0  | 10c7  | 1    | 0x000    | 0    | 0       | 0      | 1  | 0  | 0  | 0  |
| 0     | 0      | 0      | 0      | 0 0x    | 00 0  | 0 0    | 0    | 0     | 0x00 | 00 0x000 | 0 02 | x000 0x | 010c7  |    |    |    |    |
| 5     | 1      | 1      | 2      | 0023    | .ac66 | 5.1dc1 | 0x0  | 10c7  | 1    | 0x000    | 0    | 0       | 0      | 1  | 0  | 0  | 0  |
| 0     | 0      | 0      | 0      | 0 0x    | 00 0  | 0 0    | 0    | 0     | 0x00 | 00 0x000 | 0 02 | x000 0x | 010c7  |    |    |    |    |
| Comma | and ou | utputs | s from | Defau   | lt VI | DC are | pull | ed he | re   |          |      |         |        |    |    |    |    |

#### module-4# vdc 6 >>>>> switches LC to pull this VDC specific outputs only

module-4# show hardware mac address-table

| FE  | Valid | PI  | BD     | MAC       |         | Index     | Stat  S  | W   Mc  | di  Age  | Tmr  | GM | Sec   | TR   1 | NT   RM |
|-----|-------|-----|--------|-----------|---------|-----------|----------|---------|----------|------|----|-------|--------|---------|
| RMA | Cap   | Fld | Always | PV   RD   | NN   UC | PI_E8  V: | IF   SWI | D  SSWI | D LID    |      |    |       |        |         |
|     |       |     |        |           |         |           | ic       | fie     | d Byte   | Sel  | u  | re  A | P  F   | Y       |
|     | TURE  | :   | Lea:   | rn        |         |           |          |         |          |      |    |       |        |         |
| +-  |       | ++  | +      | -+        | +       | +         | +        | +       | ++       | +-   | +- | +-    | +-     | ++-     |
| +-  | +-    | +-  |        | -         |         |           |          | -       | -        | -    |    |       |        |         |
| 0   | 1     | 1   | 92     | 0023.ac66 | .1dc6   | 0x010c7   | 1 0x     | 000 0   | 0        | 0    | 1  | 0     | 0      | 0       |
| 0   | 0     | 0   | 0      | 0 0x00 0  | 0       | 0 0       | 0x000 0  | x000 0  | x000 0x0 | 10c7 |    |       |        |         |
| 0   | 1     | 0   | 91     | 0019.3074 | .9c02   | 0x00414   | 0 0x     | 009 0   | 118      | 2    | 0  | 0     | 0      | 0       |
| 0   | 0     | 0   | 0      | ) 0x00 1  | 0       | 1 0       | 0x000 0  | x000 0  | x000 0x0 | 0414 |    |       |        |         |

## Overschakelen tussen Linux Kernel en NX-OS zonder bestaande debug-stekker

N5600-Lab# load dplugg Loading plugin version 7.1(1)N1(1) \*\*\*\*\*\*\*\*\* Warning: debug-plugin is for engineering internal use only! For security reason, plugin image has been deleted. \*\*\*\*\*\* Successfully loaded debug-plugin!!! Linux(debug) # vsh >>>> Moves back to NX-OS prompt Cisco Nexus Operating System (NX-OS) Software TAC support: http://www.cisco.com/tac Copyright (c) 2002-2015, Cisco Systems, Inc. All rights reserved. The copyrights to certain works contained in this software are owned by other third parties and used and distributed under license. Certain components of this software are licensed under the GNU General Public License (GPL) version 2.0 or the GNU Lesser General Public License (LGPL) Version 2.1. A copy of each such license is available at http://www.opensource.org/licenses/gpl-2.0.php and http://www.opensource.org/licenses/lgpl-2.1.php N5600-Lab# show clock 20:20:07.468 UTC Mon Apr 04 2016 N5600-Lab# exit >>>> Moves back to Linux prompt Linux(debug)# Linux(debug)# clock Mon Apr 4 20:20:13 2016 -0.282195 seconds UTC

**NOTE:** "Debug Plugin" should only be used in presence of Cisco TAC and is not available for customer use.

Please do not modify any setting unless guided by Cisco TAC.

Alternatief konden NX-OS CLI's rechtstreeks vanaf de debug plug-in worden uitgevoerd:

Linux(debug)# vsh -c "show switchname" N5600-Lab Linux(debug)# vsh -c "show module"

| Mod   | Ports  | Module | e-Type | !       |                  | Model           | Status   |
|-------|--------|--------|--------|---------|------------------|-----------------|----------|
| 1     | 52     | Nexus  | 56128  | P Super | visor            | N5K-C56128P-SUP | active * |
| Mod   | Sw     |        |        | Hw      | World-Wide-Name( | s) (WWN)        |          |
| <br>1 | 7 1 (* |        |        | <br>1 1 |                  |                 |          |

<snipped>

### Condirect laden via VSH

VSH staat voor virtuele schelpen

```
NEXUS-LABSWICTH# echo "hostname LAB" | vsh
LAB#
Mon Apr 4 20:51:14 2016:type=update:id=10.61.236.97@pts/1:user=admin:cmd=echo "hostname LAB"
vsh (SUCCESS)
Mon Apr 4 20:51:14 2016:type=start:id=vsh.9326:user=admin:cmd=
Mon Apr
        4 20:51:14 2016:type=update:id=vsh.9326:user=admin:cmd=configure terminal ; hostname
LAB (SUCCESS)
LAB# echo "hostname NEXUS-LABSWITCH" | vsh
NEXUS-LABSWITCH#
Mon Apr 4 20:51:23 2016:type=update:id=10.61.236.97@pts/1:user=admin:cmd=echo "hostname NEXUS-
LABSWITCH" | vsh (SUCCESS)
Mon Apr 4 20:51:23 2016:type=start:id=vsh.9390:user=admin:cmd=
Mon Apr 4 20:51:23 2016:type=update:id=vsh.9390:user=admin:cmd=configure terminal ; hostname
NEXUS-LABSWITCH (SUCCESS)
N5600-Lab# show run | i hostname | sed "s/N5600-Lab/N56128/" | vsh
N56128#
N56128# show accounting log | last 3
Mon Apr 4 21:23:23 2016:type=start:id=vsh.6762:user=admin:cmd=
Mon Apr 4 21:23:23 2016:type=update:id=vsh.6762:user=admin:cmd=configure terminal ; hostname
N56128 (SUCCESS)
Mon Apr 4 21:23:23 2016:type=stop:id=vsh.6762:user=admin:cmd=
N5600-Lab# echo "hostname N56128" > bootflash:CLI
N5600-Lab#
N5600-Lab# show file CLI
hostname N56128
N5600-Lab# show file CLI | vsh
N56128#
```

### Diff gebruiken - Geef de verschillen tussen de tellers een overzicht

Diff staat voor Verschil

```
N5600-Lab# show int mgmt0 | diff
N5600-Lab# show int mgmt0 | diff
11,12c11,12
< 9393 input packets 829764 bytes
<141 unicast packets 3715 multicast packets
---
```

```
> 9395 input packets 830217 bytes
>142 unicast packets 3716 multicast packets
15,16c15,16
< 214 output packets 47396 bytes
<27 unicast packets 181 multicast packets
---
> 215 output packets 47640 bytes
>27 unicast packets 182 multicast packets
```

### Het gebruik van Watch CLI - N9k specifiek sinds 7.0(3)I2(x)

N9K Stands voor Nexus 9000

BRU-N9K3-1# watch differences interval 1 show int mgmt0 counter

Every 1.0s: vsh -c "show int mgmt0 counter"

Mon Apr 4 23:42:27 2016

<u>CCO reference</u>

### intern CPU-gebruik controleren

CPU-standaarden voor centrale verwerkingseenheid

Deze opdracht geeft elke 5 seconden een uitvoer (kan worden gewijzigd) naar welk proces de CPU gebruikt. Dit is hetzelfde resultaat als de linux-**top** opdracht:

```
NEXUS# show system internal processes cpu 5 | no-more
```

top - 12:41:55 up 117 days, 17:00, 5 users, load average: 0.44, 0.50, 0.55 Tasks: 2883 total, 2 running, 1022 sleeping, 0 stopped, 1859 zombie Cpu(s): 1.0%us, 0.9%sy, 0.0%ni, 98.0%id, 0.0%wa, 0.0%hi, 0.1%si, 0.0%st Mem: 32744992k total, 14563132k used, 18181860k free, 61308k buffers Swap: 0k total, 0k used, 0k free, 4091160k cached PID USER PR NI VIRT RES SHR S %CPU %MEM TIME+ COMMAND 18465 admin 20 0 5200 3108 1148 R 16.6 0.0 0:00.17 top 6389 root 20 0 699m 53m 14m S 3.3 0.2 113:49.07 netstack 18473 root 20 0 97940 3804 2796 R 3.3 0.0 0:00.02 vsh 10 root 15 -5 0 0 0 S 1.7 0.0 9:10.85 ksoftirqd/2 4876 root 15 -5 369m 27m 6564 S 1.7 0.1 67:33.91 sysmgr 9581 svcisan 20 0 446m 41m 11m S 1.7 0.1 21:16.15 isis\_12mp 1 root 20 0 1980 652 572 S 0.0 0.0 3:02.73 init 2 root 15 -5 0 0 0 S 0.0 0.0 0:00.03 kthreadd 3 root RT -5 0 0 0 S 0.0 0.0 0:00.49 migration/0 4 root 15 -5 0 0 0 S 0.0 0.0 22:48.66 ksoftirqd/0 5 root -2 -5 0 0 0 S 0.0 0.0 0:00.00 watchdog/0 6 root RT -5 0 0 0 S 0.0 0.0 0:00.65 migration/1 7 root 15 -5 0 0 0 S 0.0 0.0 2:27.70 ksoftirqd/1 top - 12:42:01 up 117 days, 17:00, 5 users, load average: 0.37, 0.48, 0.54 Tasks: 2887 total, 1 running, 1027 sleeping, 0 stopped, 1859 zombie Cpu(s): 1.0%us, 0.9%sy, 0.0%ni, 98.0%id, 0.0%wa, 0.0%hi, 0.1%si, 0.0%st Mem: 32744992k total, 14562360k used, 18182632k free, 61308k buffers Swap: 0k total, 0k used, 0k free, 4091160k cached PID USER PR NI VIRT RES SHR S %CPU %MEM TIME+ COMMAND 18502 admin 20 0 5200 3112 1148 R 18.5 0.0 0:00.17 top 6389 root 20 0 699m 53m 14m S 1.7 0.2 113:49.08 netstack 6402 root -2 0 366m 13m 8660 S 1.7 0.0 1032:41 clx 9015 root 20 0 482m 21m 11m S 1.7 0.1 225:45.72 pm 10066 svc-isan 20 0 403m 22m 9.9m S 1.7 0.1 268:31.28 ospf 10487 svc-isan 20 0 354m 9992 6596 S 1.7 0.0 194:52.11 ecp 1 root 20 0 1980 652 572 S 0.0 0.0 3:02.73 init 2 root 15 -5 0 0 0 S 0.0 0.0 0:00.03 kthreadd 3 root RT -5 0 0 0 S 0.0 0.0 0:00.49 migration/0 4 root 15 -5 0 0 0 S 0.0 0.0 22:48.66 ksoftirgd/0 5 root -2 -5 0 0 0 S 0.0 0.0 0:00.00 watchdog/0 6 root RT -5 0 0 0 S 0.0 0.0 0:00.65 migration/1 7 root 15 -5 0 0 0 S 0.0 0.0 2:27.70 ksoftirgd/1

### Versie van interne fabricage

N7k/N9k

N7k-LabSW# show version internal build-identifier Kickstart image file: bootflash:///n7000-s2-kickstart.6.2.10.bin : S102 System image file: bootflash:///n7000-s2-dk9.6.2.10.bin : S102

```
BRU-N9K3-1# show version internal build-identifier
nxos image file: bootflash:///nxos.7.0.3.I2.2a.bin : S30
N5k/6k:
```

N5600-Lab# show platform fwm info global | i FwM FwM build Details: Built at Sat Apr 18 11:11:18 PDT 2015 on nuo-sw-build40 in directory /auto/n5kiluka/daily\_build/iplus/nexus/522/src/build by buildsa)